# ELITE リモコン取り扱い説明書(ドライサウナ)

# 初期設定

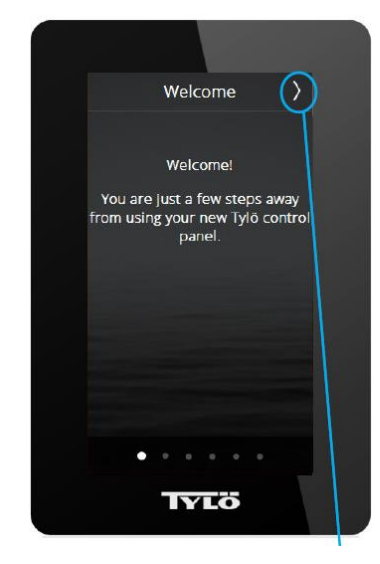

 Welcome の画面で Press を 押してください。
※この画面の前に PIN コード の入力画面が出た場合は 8956 を押して画面右上の 図を押してください。

| `            | Language   | / |
|--------------|------------|---|
|              | Čeština    |   |
|              | Dansk      |   |
|              | Deutsch    |   |
| $\checkmark$ | English    |   |
|              | Español    |   |
|              | Françals   |   |
|              | Nederlands |   |
|              | Norsk      |   |
|              | Polski     |   |

言語をお選びください。
現在日本語はありませんので
英語もしくは他のお好みの言語
をお選びください。

| < |     | Reg    | ion  |   | > |  |
|---|-----|--------|------|---|---|--|
| ~ | EŬ  |        |      |   |   |  |
|   | Nor | th Arr | eric | 9 |   |  |
|   | Oth | er     |      |   |   |  |
|   |     |        |      |   |   |  |
|   |     |        |      |   |   |  |
|   |     |        |      |   |   |  |
|   |     |        |      |   |   |  |
|   |     |        |      |   |   |  |
|   |     |        |      |   |   |  |

地域をお選びください。
日本で使用される場合は
Other をお選びください。

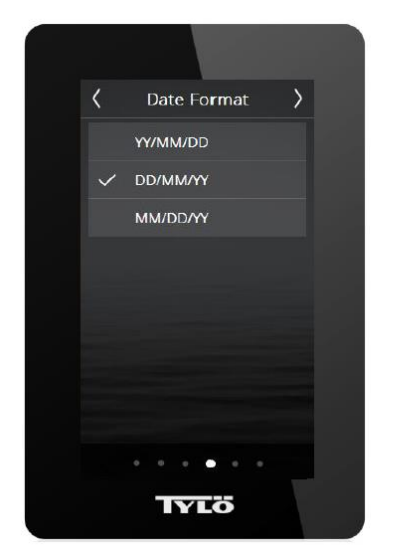

 日付の表示設定 YY/MM/DD 年/月/日 DD/MM/YY 日/月/年 MM/DD/YY 月/日/年 上記3つのパターンから お選びいただけます。

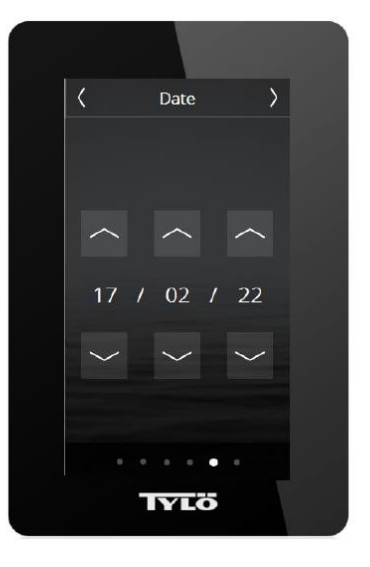

5. 今日の日付を設定
上向きボタンまたは下向き
ボタンを押して今日の日付を
入力してください。

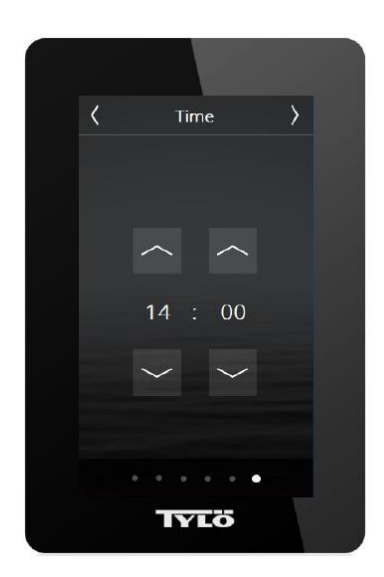

 6.時間の設定 上向きボタンまたは下向き ボタンを押して現在の時刻を 入力してください。

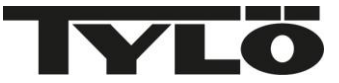

## 画面説明

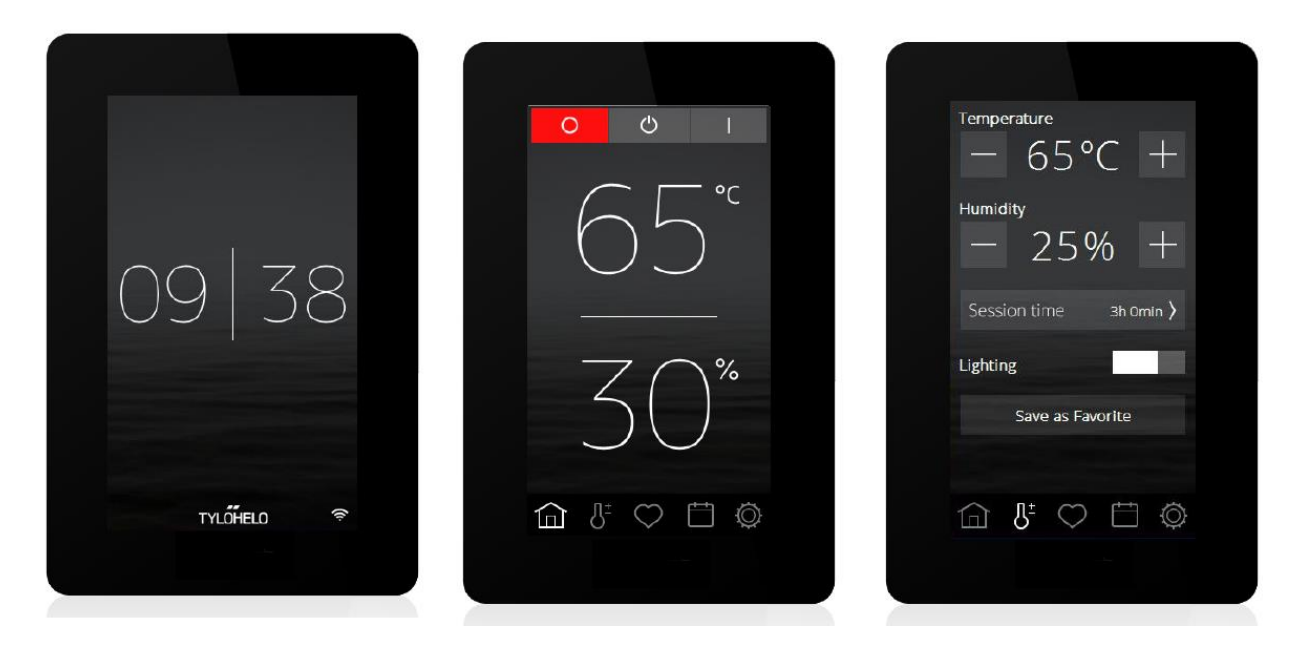

上図の3つの画面が基本の画面になります。

・<u>左の画面</u>は、操作を行っていない場合には現在の時間を表示します。画面のスリープモードをお使いの 場合には画面が黒い場合がございますが、画面に触れて頂くと左図の画面もしくは真ん中の画面が表示 されます。

・真ん中の画面はホーム画面です。

画面上部には電源の入り切りとスタンバイボタンがあります。

画面中央にはサウナ室の温度(上の数字)を表示します。(ドライサウナの場合、湿度表示はありません。) (サウナ室の実際の温度を表示する為、設定した温度より少し高めの数字が表示される場合がございます が、異常ではございません)

<u>※ドライサウナ又はスチームサウナお使いの方は画面には湿度の数字は表示されません。</u> 画面下には各種設定をおこなうアイコンが並んでいます。

・右の画面はサウナの設定をおこなう画面です。

電源の説明

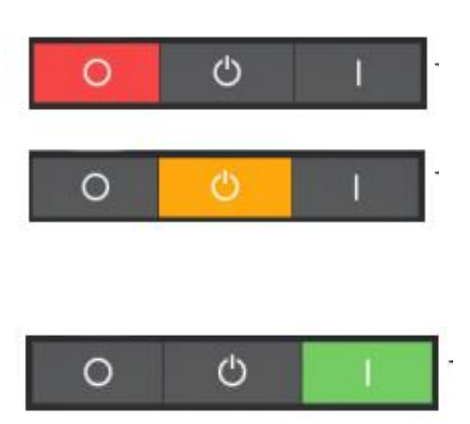

左の赤いボタンが電源切(運転終了)のボタンです

真ん中の黄色はスタンバイのボタンです (スタインバイは保温状態を保ち、サウナをお使いに なられる際にすぐに温度が設定温度まで上げられる 機能です。

右の緑のボタンが電源入(運転開始)のボタンです

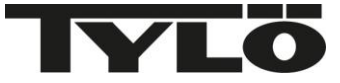

### アイコンの説明

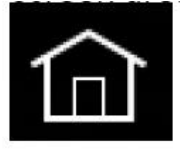

ホーム画面。 現在のサウナの状態を表示します

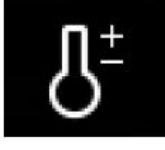

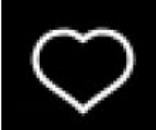

お気に入りの設定を保存する事ができます。

温度や湿度、運転時間などの設定ができます。

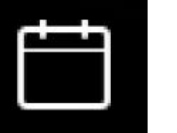

カレンダー機能を使うとサウナの予約やスケジュールを管理する事ができます。 (24 時間連続運転にプログラムを変更した場合はこの機能は使用できません)

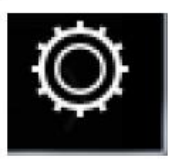

詳細設定:WI-FIの設定、PIN コードの設定その他の設定を変更する事ができます。

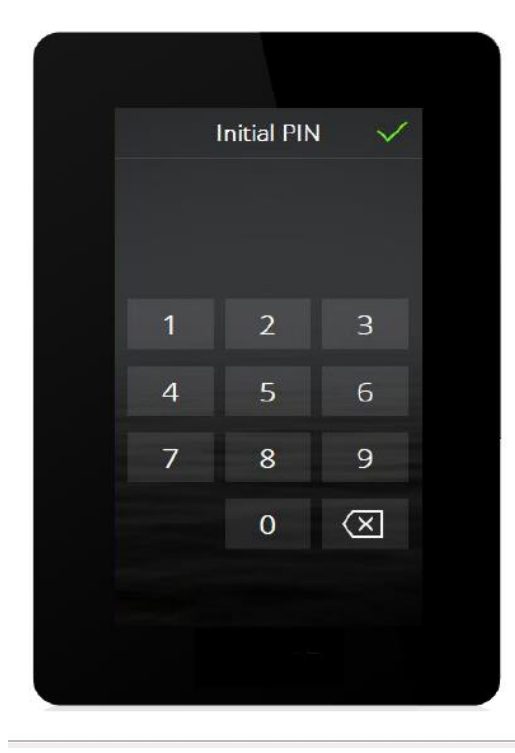

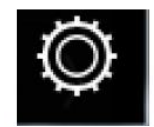

詳細設定画面

詳細設定:詳細設定の中に PIN という項目があります。 画面の表示をカスタマイズしたり、大事な設定を変更する場 合に PIN コードを入力する必要があります。 工場出荷時は、全て0000で設定されております。 PIN コードは変更可能ですが、変更された時は必ず取扱説 明書などに番号を控えてくださいますようお願いします。 PIN コードを完全に忘れた場合には詳細設定画面の一番下 に Factory Reset(工場出荷時に戻す)がありますのでのコ ード 1995 又は 8956 を入力して右上のチェックマークを押 します。

画面に FACTORYRESET のバーが表示されますので押す と、本当にリセットしますかと表示されますので、Yes で答え ると工場出荷時にリセットする事ができます。

リセット後は画面が消えてリモコンの初期化が始まりますので 再表示されるまでに 2~3 分かかります。

サウナ操作方法

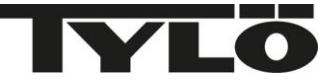

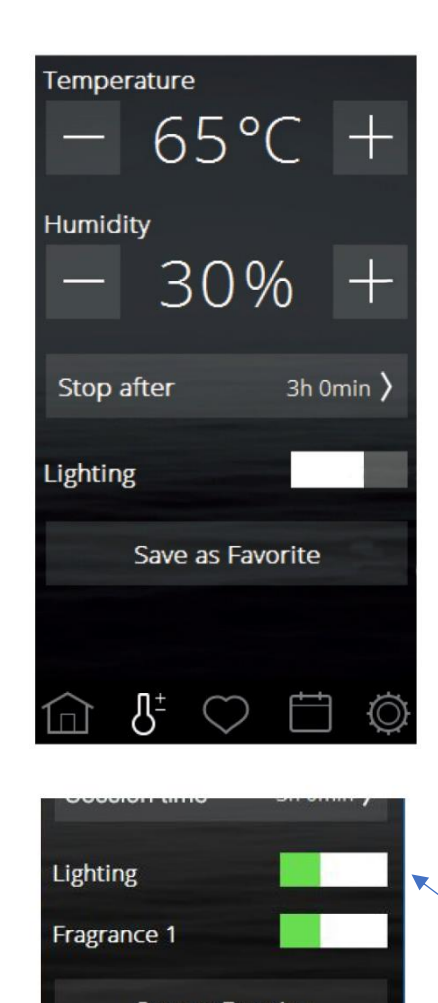

TYLO 純正の LED ライトをお使いの方は、電源を入 れるとライトも一緒に点灯しますが、電源を切る時は 一緒にライトは消えません。20~30 分後くらいに自 動的に消えます。すぐ消したい場合は手動で Lighting を押して消してください。

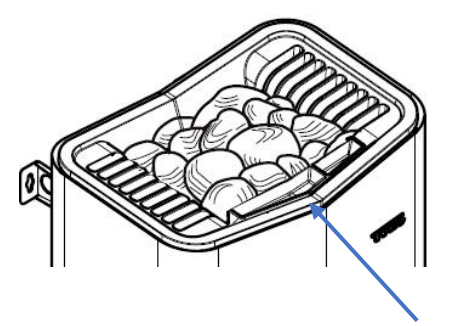

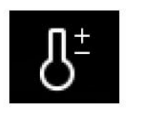

サウナ本体の操作

画面下の温度計のアイコンに触れていただくと左の画面に切り替わ ります。 Temperature でサウナの温度を設定する事ができます。 (最大で110℃まで設定可能です)

個人差がありますが、70度から90度くらいが適温です。

Humidity ドライサウナでは湿度設定は使いません。

※ドライサウナでご使用の場合 Humidity は表示されません。

Stop after では自動的にサウナの電源を切る設定ができます。

(連続運転時間は最大 6 時間ですので 1 分~6 時間までお選び いただけます)

※商業施設などで長時間連続運転をしたい場合は詳細設定で連続運転時間を12時間又は24時間に変更する事ができます。 詳しくは詳細設定のページをご参照ください。

Lightning はサウナ室の電気の入り切りが選択できます。

緑色の表示が出ている時がライト 入 の状態です。

※サウナ室に TYLO 正規品 LED を設置していない場合はこの機能はお使いになれません。

Save as Favorite では温度や自動タイマーを設定して、お気に入り として登録する事ができます。

Fragrance の機能はご家庭用のサウナでは使えません。

フレグランスを楽しまれたい場合は、水とアロマオイル(エッセンシャ ルオイル)少量を混ぜたものをアロマボウルに入れてお楽しみ頂け ます。

又はロウリュでサウナストーンに掛けて楽しむ方法もあります。 ※詳しくは最終ページをご参照ください。

弊社でもアロマオイルセット(別売)を取り扱っておりますので、お気 軽にお問い合わせください。

アロマボウル

ご使用後はまたホームボタンから電源切ボタンを押して頂ければサウナの 運転が止まります。以上が基本的な操作になります。 ごゆっくりサウナをお楽しみください。

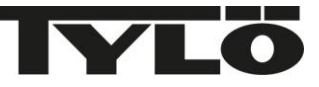

| <           | Ū         |  |
|-------------|-----------|--|
| Sta         | art       |  |
| Title       |           |  |
| Favou       | rite 3    |  |
| Temperature |           |  |
| - 68        | °C +      |  |
| Humidity    |           |  |
| - 31        | % +       |  |
| Stop after  | 3h Omin 〉 |  |
| Lighting    |           |  |

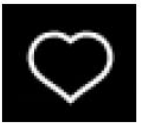

お気に入りの登録方法

お気に入りの登録:画面下の温度計ボタンを押して頂くと温度やタイマーの 設定画面が表示されます。

その画面の下に Save as Favorite のボタンがあります。

お好みの設定をして頂いた後に Save as Favorite を押して頂くと左下お気 に入り登録画面に切り替わります。

こちらにお好きな名前や数字などを入力いただき、最後に画面右上の緑の チェックマークを押していただくとお気に入りに登録されます。

画面下の 👿 ボタンを押して頂くと登録済のお気入りが表示されます。

#### 全画面共通操作(登録時)

画面の上に表示される緑のチェックマークは、「はい」または「登録」の 意味で、オレンジのバツマークは「キャンセル」の意味になります。 設定する時は必ず緑のチェックマークを押して確定してください。 (確定しない状態で操作を終わらせると設定前の状態に戻ります)

お好きな言葉や数字、マークが入力できます。

ひとつ前の文字を消去します。

#や=など特殊文字が入力できます。

大文字を入力できます。

全て大文字で入力したい場合は、こちらの Caps lock key を押 してから文字を入力して下さい。

お気に入りは最大で8つまで登録する事が出来ます。

※登録したお気に入りを消去したい場合はお気に入り画面にゴミ箱の絵が出てきま すので、消去したい設定を選んでゴミ箱を押していただくと消去する事ができます。

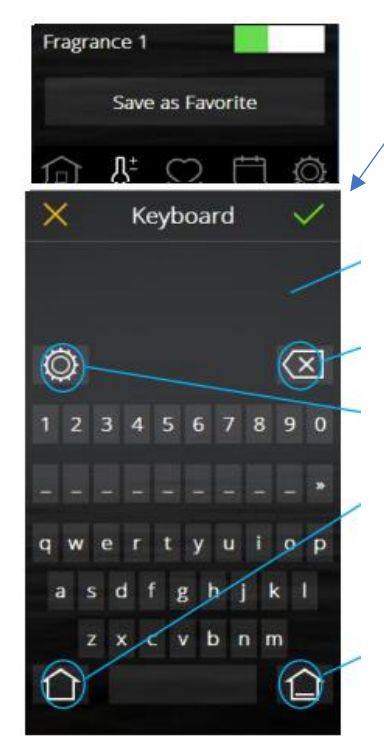

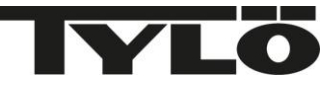

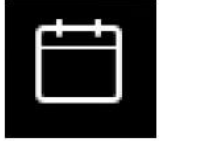

カレンダーの機能

カレンダーから予約

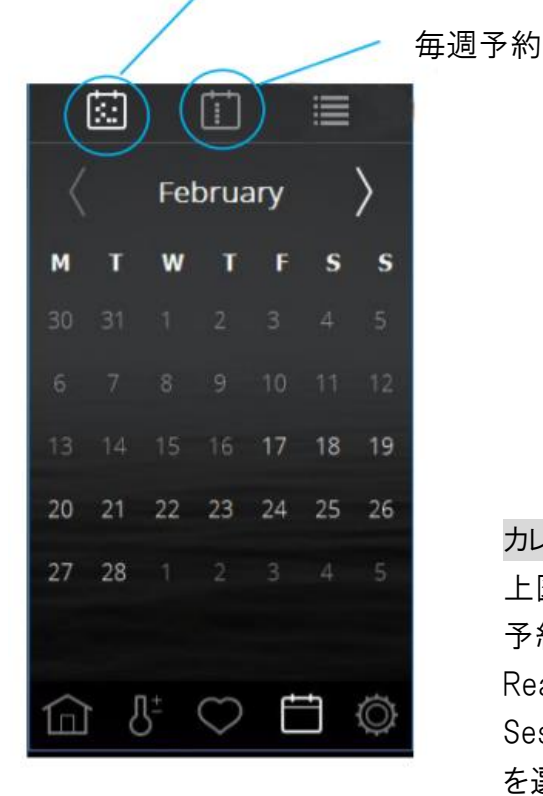

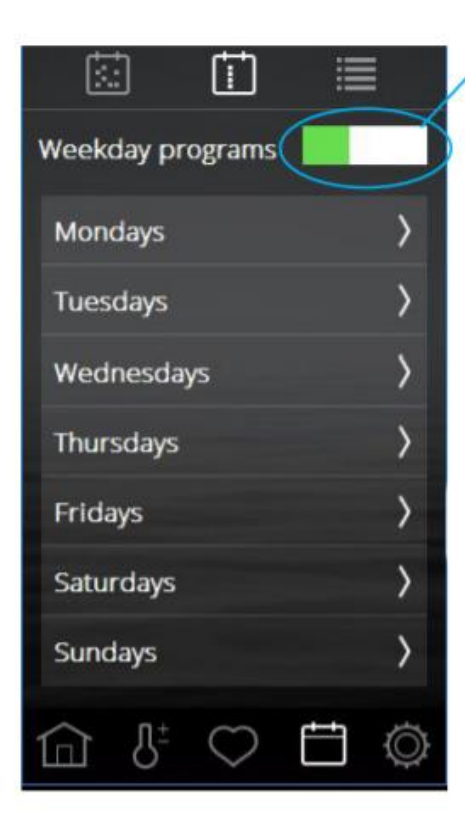

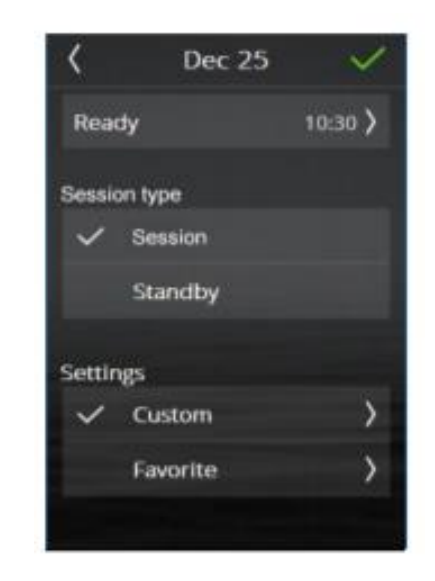

カレンダー予約

上図のカレンダーアイコンを押してカレンダーを表示 予約を入れたい日を選択したら Ready で予約時間を指定 Session type で Session(運転)Standby(準備状態) を選択 Settings で Custom はお好きな温度や運転時間が決められ ます。 Favorite は事前に設定してあるお好みの設定を選ぶ事がで きます。

#### 毎週予約

毎週決まった曜日に設定したい場合は 毎週予約アイコンから Weekday programs を押して オン(緑の表示)にしてからお好きな曜日に予約を入れて頂く 事ができます。

# FACILITY TYPE を 24 時間の SUPERVISED に設定した場合 はカレンダー機能が使えません。

カレンダー機能を使う場合には、サウナ機器の上や周辺にタ オルや燃えやすい物など無い状態かを必ずご確認の上使用 してください。

サウナドアも閉まっているか確認してから、遠隔操作やカレン ダー機能をお使いください。

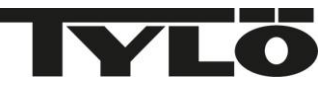

| K WiFi         |     |
|----------------|-----|
| Enable         |     |
| Network        | >   |
| External Units | 0 > |

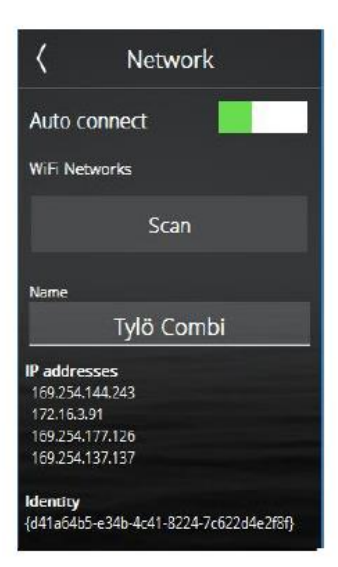

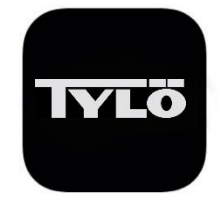

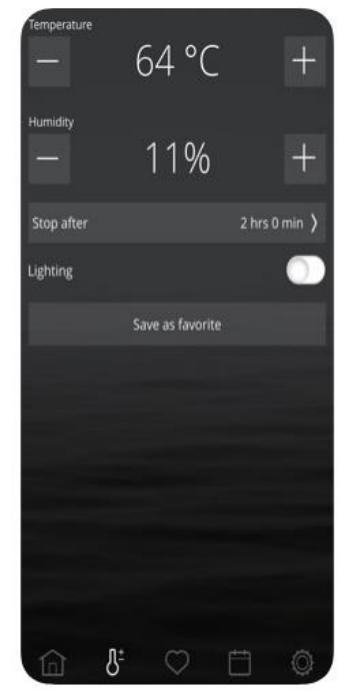

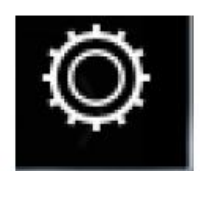

詳細設定画面

(こちらの設定は機能のご紹介で特に設定しなくても サウナはご利用頂けます。)

詳細設定:画面下の ② 設定ボタンを押して頂くと日付の表示方法やその他 設定を変える事ができます。

Wi-Fi の設定をして頂くと、ご自身のスマートフォンをリモコンのように使う事ができます。

詳細設定の Wi-Fi を押して頂くと左図の画面に切り替わります。

使用する場合は画面の Enable を押して緑のバーを表示させて下さい。

(バーが白い状態ですと使用できません)

その下の Network の右側にあります右向き矢印を押して頂きますと左図の下側の画面に切り替わります。

・Scan を押すと現在使用できる Wi-Fi のネットワークが表示されますので、その中からお選び下さい。その後パスワードを入力して下さい。

(関係の無い Wi-Fiも選択肢の中に表示されますので、ご自身がご契約されている Wi-Fi を必ずお選びください) Wi-Fi は 2.4GHz をお使いください。

・最後 connect を押すと、お使いの Wi-Fi の前にチェックマークが入れば設定完 了です。

Wi-Fi が使える環境下にあるかどうか、またはパスワード等の詳細に関しては弊社 又は代理店の方でも分かりませんので、ご契約されているインターネットの会社又 はルーター等を購入されたお店でご確認下さい。

お使いのスマートフォンに TYLO のアプリをインストールして下さい。

IPHONE の方は App store、その他アンドロイド等は google play からダウンロードをお願いします。検索キーワードは TYLO でお願いします。

インストール後、アプリを開くとスマートフォンの画面に ELITE のリモコンと同じよう な画面が表示されます。

・詳細設定の画面から System の Network の右側にある右向き矢印を押して、 再度 Network を選び Wi-Fi を選んでください。

・Find system の下に sauna の文字が表示されましたら、sauna の文字を押して 下さい。 押すと sauna にチェックマークが入ります。

これでネットワークの設定が完了です。(この操作はアプリインストール時の1度の みです)

後は ELITE リモコンと同じ操作でサウナの操作が出来ます。

ご自宅の Wi-Fi でのみ使用が出来ます。(外出先からの操作を行う場合は次の CLOUD の機能をお使いください。)

この機能を使われる場合は、サウナの上にタオルや物が置かれていないか 十分に確認した上でご使用下さい。

7

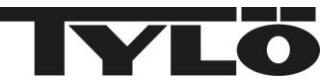

### CLOUD の設定

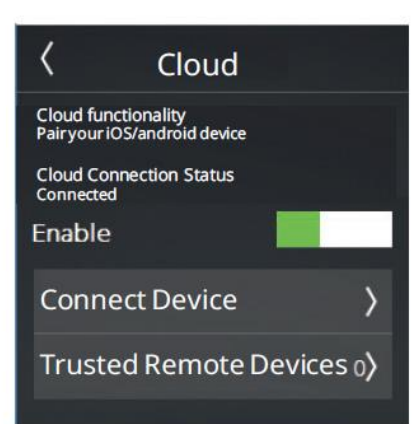

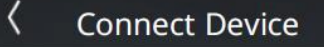

**Connecting a Device** 

Scan the QR code below using your TylöHelo Control app to Pair to this Elite Control Panel

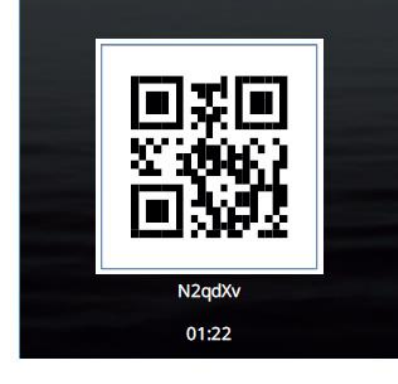

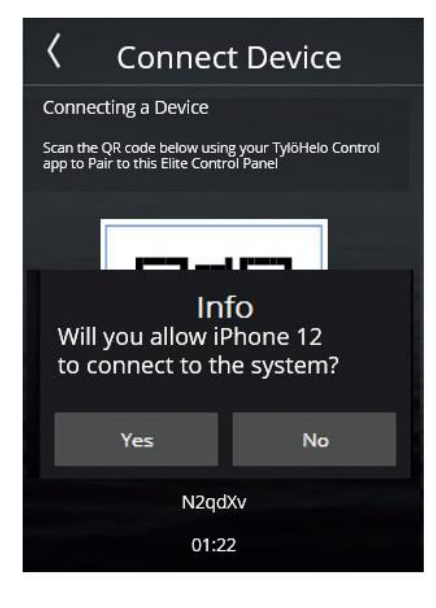

(こちらの設定は機能のご紹介で特に設定しなくてもサウナはご利用 頂けます。)

お使いの携帯電話にインストールしたアプリと ELITE リモコンのペアリングを行うと 外部から(外出先)でも ELITE リモコンを操作する事ができます。 ELITE リモコンの詳細設定→Wi-Fi→CLOUD を選んでください。 左図の画面が表示されます。Enable(白い+グレーのバーが左図のように緑+白 いバーに変わります)で CLOUD 機能が使える状態にして下さい。 Connect Device の右向き矢印を押します。

Connect Device の画面が表示されると左図のように ELITE リモコンの画面上に QR コードが表示されます。

お持ちの携帯電話にインストールしたアプリの詳細設定ボタンから→Network→ Network→Cloud を選んで下さい。選ぶと Cloud の前にチェックマークが付きま す。

次に Network の画面の左上の左向き矢印を押して1つ前の画面に戻ります。 次に Add system の右向き矢印を押すと Scan QR Code と表示されますので押 して頂くと Tylo Control がカメラへのアクセスを求めていますという画面が出ます ので OK で答えてください。

緑の枠が表示されますので、ELITE リモコンに表示されている QR コードを読み込んでください。(緑の枠を QR コードにかざします)

読み込み成功のメッセージが表示されますので OK を押してください。 (こちらの紙面の QR コードは読み込まないでください。)

ELITE リモコン機器の方にこの携帯電話のアプリに接続許可を出しますか?とメッ セージが表示されますので Yes で答えてください。

ペアリングが成功すると携帯電話のアプリ側に接続完了のメッセージが出ますの で OK で答えてください。

その後アプリ内の下に Sauna にチェックマークが入った表示が出たらペアリング完了になります。

こちらのペアリングは複数台行えます。

また QR コードの下に時間が出てきてカウントダウンしますが、時間が終わりますと また違うコードが表示されますので、そちらのコードでペアリングしてください。 ペアリングは一度行ったら、その後ずっと繋がっているわけではありません。 サーバーのアップデート後などにペアリングが解除してしまう時もありますので、そ の際は同じ手順でペアリングをおこなってください。

またリモコンがアップデート中は cloud connection status が connecting になって います。Connecting 中はペアリングが出来ません。

この機能を使われる場合は、サウナの上にタオルや物が置かれていないか 十分に確認した上でご使用下さい。

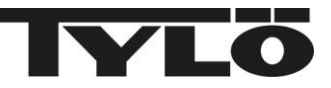

### CLOUD の設定 トラブルシューティング

CLOUD の設定中、QR コードが読み込めない、又は設定出来たが操作が出来ない場合。 下記の点をご確認ください。

| کر WiFi        |        | < Ne          | etwork              |   | <                        | Cloud                          |         |
|----------------|--------|---------------|---------------------|---|--------------------------|--------------------------------|---------|
| Enable         |        | Auto connect  |                     |   | Cloud func<br>PairyouriC | tionality<br>DS/android device |         |
| Network        | )<br>) | ViFi Networks |                     |   | Cloud Con<br>Connected   | nection Status                 |         |
| Cloud          | >      |               | Scan                |   | Enable                   |                                |         |
| External Units |        |               |                     |   | Conne                    | ect Device                     | >       |
| External Onits |        | √Free Wifi    | 67%                 | > | Truste                   | d Remote Dev                   | rices o |
|                |        | Local spa     | 73%                 | > |                          |                                |         |
|                |        |               |                     |   |                          |                                |         |
|                | ,      | Name<br>C     | ombi                |   |                          |                                |         |
|                |        | 0.08          | NEW YORK CONTRACTOR |   |                          |                                |         |

CLOUD 機能は ELITE リモコン本体が Wi-Fiに接続されていないと使えません。

Wi-Fiは 2.4GHzでお繋ぎ下さい。

まずは WI-FIの設定が出来ており接続されている事をご確認ください。

また Wi-Fi が接続されていても、電波が最低でも65%以上を保っていないと CLOUD 機能は使えません。 65%以下の場合は Wi-Fi のデバイスを65%以上になる場所に設置をお願いいたします。

CLOUD 機能がある日突然使えなくなった場合。

(ELITE リモコンからは操作が出来るのに、アプリから操作が出来なくなった場合)

アプリと ELITE リモコンのペアリングが切れた可能性があります。

その際は再度、ペアリングを行ってください。

ペアリングの際に QR コードの読み込みが出来ない場合は、上図の一番右 CLOUD の設定画面(リモコン 側の画面)の中のTrusted Remote Devices を押して過去にペアリングしている機器を削除してください。 (例:iPhone のアプリで接続していた場合は、iPhone13 など画面に表示されますので、iPhone13 を選択して ゴミ箱ボタンから削除してください。最後の確定は必ず右上に出る図マークで確定をしてください)

| <                         | About                                                |  |
|---------------------------|------------------------------------------------------|--|
| Licen                     | se Info                                              |  |
| This Cont<br>Facility Typ | trol Panel<br>be: Time Controlled                    |  |
| System: Sa                | iuna                                                 |  |
| Software v<br>Heaternet   | ersion: 1.0.6021<br>version: 1.0.6021<br>address: 64 |  |

# 何をしても CLOUD のペアリングが出来ない場合 2023 年 8 月に全リモコンに対して、クラウドに関わるソフトウエアのアップデートを行 っております。その際にアップデートが出来ていないリモコンが稀に存在します。 その場合はアップデート済のリモコンと取り換える必要がありますので、ご購入され た販売代理店にご相談ください。(設定の ABOUT から確認出来ます) 最新のソフトウエアは 1.0.6021 以上になります。

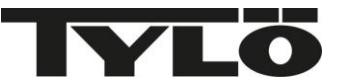

·商業施設様で複数台の機器とペアリングしている場合

・機器のペアリングは何台でも可能です。ですが、複数台ー緒に操作が出来る訳では無く、アプリのネットワークの画面で接続したい機器を選び図を入れてください。
その後ホーム画面から操作を行ってください。
その際、機器が同じ名前ですと管理しにくいので機器にそれぞれの名前をつけて頂くと管理しやすくなります。

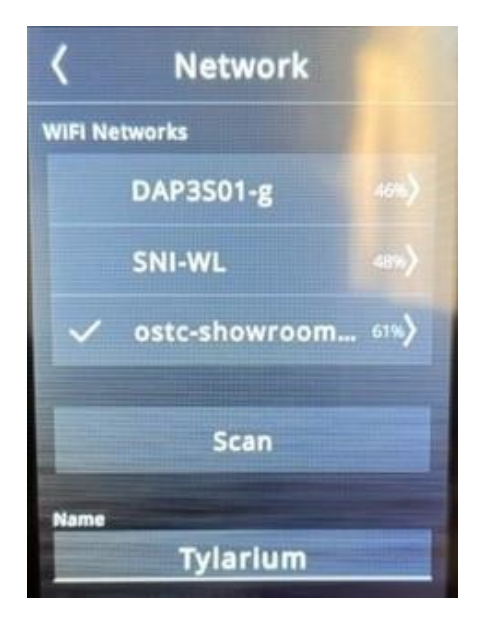

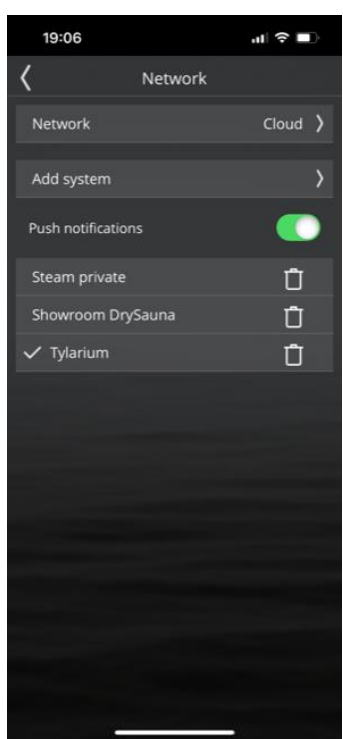

機器の名前の変更は機器と繋がっているリモコン のネットワークの一番下の欄で変更できます。(名 前の部分をタッチするとキーボードが表示されま す)変更後は必ず右上の図マークを押して確定をし てください。

・PIN のロック機能と Standby 機能について

・画面をロック中に遠隔操作で Standby 機能をオンにすると本体リモコンの画面に
RENEW BATHTIMEと表示され、本体リモコン側から操作が出来なくなります。
この場合はアプリから Standby 機能を切る(電源をオンにしたりオフにすると
Standby 機能を切る事になります)ようにしてください。
ロック機能か Standby 機能のどちらかお使い頂き、もう一つの機能はオフにすること
をお勧めいたします。
(Standby 機能は設定からオフにする事が出来ます)

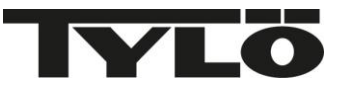

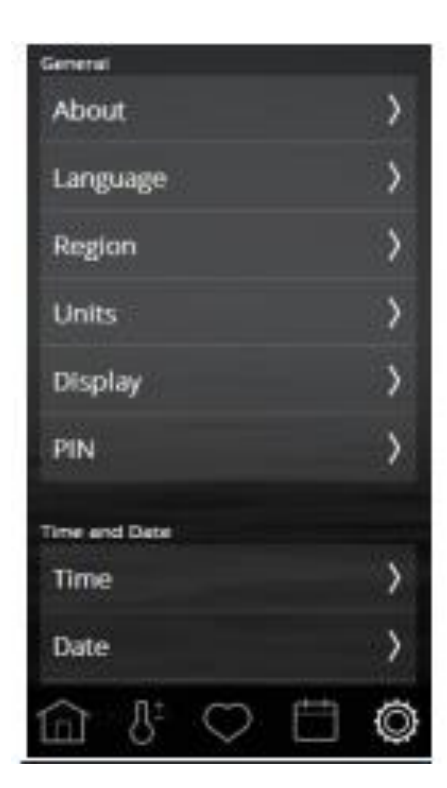

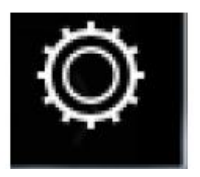

詳細設定画面

詳細設定:画面下の 😟 設定ボタンを押して頂くと日付の表示方法やその他 設定を変える事ができます。

·About ではサウナの詳細が表示されます。

·Language は後から表示される言語を変更したい時にご使用下さい。

·Region は日本国内で使用される場合は基本初期設定のままでご使用下さい。

・Units は Celsius 摂氏(日本は摂氏です)か Fahrenheit 華氏で温度表示が変え られます。

・Display では画面のスリープモードを解除したい場合は Never をお選び下さい。 その他にも 15 秒後に画面が黒い状態(省エネモード)に切り替わるなど時間を変 える事が出来ます。

・PIN では PIN コードの変更や ELITE リモコンに表示される画面を設定する事が出 来ます。

例)商業施設などでお客様にその他の設定を変えてほしくない場合

・PIN の設定で Activate PIN のボタンを緑(オン)に変えて下さい。

・下の Controls on lockscreen から Power と Temperature だけにチェックを入れ て頂くと ELITE リモコンのロック画面にはホーム画面と温度の操作画面のみ表示 します。他の操作を行う場合は PIN コードの入力が必要になります。

この設定により、不特定多数の方が勝手に操作する事を防ぐ事が出来ます。

また、操作しているうちにロック画面に詳細設定などが出てこなくなった場合には PIN の画面で Activate PIN が ON の状態になっている場合がございます。

その場合には緑(ONの状態)のボタンを押して白いバーに変えて頂くともとの画面 に戻ります。

(PINコード設定を行った後、リモコンから本体機器への指示に少し時間がかかる為、画面が暗くまでは次の操作は行わないでください。)

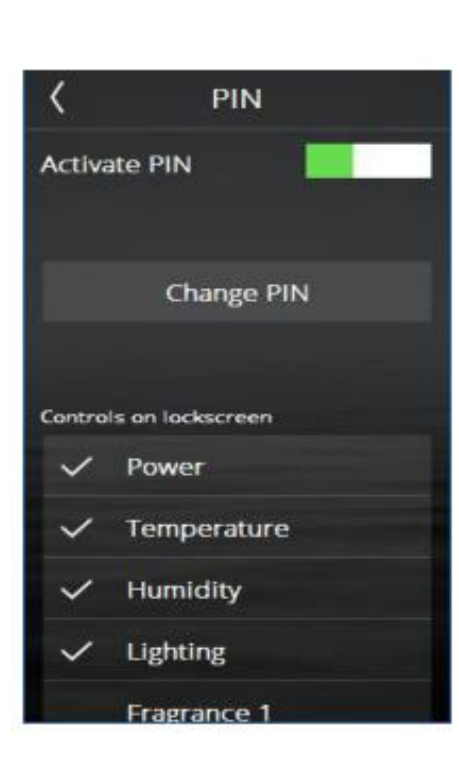

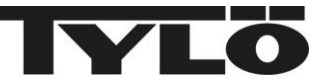

| General       | 1 |
|---------------|---|
| About         | > |
| Language      | > |
| Region        | > |
| Units         | X |
| Display       | > |
| PIN           | > |
| Time and Date |   |
| Time          | > |
| Date          | > |
|               | Ø |

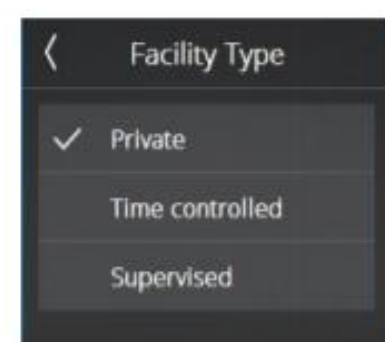

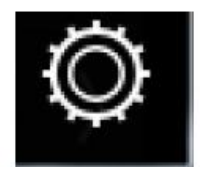

詳細設定画面

設定を変える事ができます。

詳細設定:画面下の 🔘 設定ボタンを押して頂くと日付の表示方法やその他

画面を下にスクロールさせていきますとその他の設定画面が表示されます。 (詳細設定で設定を変更する場合に PIN コードの入力を求められる場合がありま す。その際は 0000(初期設定)または変更された PIN コードを入力してください)

・Time、Date に関しては使っているうちに時間がズレた場合にご使用下さい。 (別荘などで長期間使わなかった場合、リセットされる事があります) ・Standby は保温状態を保っておき、サウナに入浴する際に早く設定温度まで上 げたい場合にお使いできます。設定されている温度の-30 度が保温状態の温度 になります。(例:設定温度 90 度の場合、60 度の保温状態に保ちます) Standby の設定画面で Enable standby を押して緑(ON の状態)に変えて頂き、 プラス又はマイナスボタンを押して設定温度を変える事ができます。 (例:standby で-20 度にした場合、設定温度が 80 度の場合 60 度の保温状態 になります。)

·Overheating に関しましてはメーカーの方で皆様に安全にお使いいただけるよう 温度を設定しておりますので、こちらの設定は変えないようお願いします。

·Facility Type では連続運転時間を変更する事ができます。 通常は Private 用でセットされていて 6 時間連続運転が可能です。 商業施設でお使いになられる場合に 12 時間又は 24 時間連続運転に変更され たい場合は、Time controlled→12 時間、Supervised→24 時間連続運転に変更 する事ができます。(24 時間運転にするとカレンダー機能が使えなくなりますので 注意してください)

ご使用して頂いているなかで、所々WIFI への確認や日時がリセットされましたな ど、メッセージや確認事項が画面に表示される事があります。(英語表示です) その際は Yes や OK でお答えください。

その他の機能につきましては商業施設でお使いになる機能や安全に お使い頂けるよう工場で設定したものになりますので、変更されないよ うお願いいたします。

・エラーコード表示:故障した際に詳細設定画面下にあります Error list を表示 いただきますとError コード(数字)が表示される場合がございます。 故障時、代理店に連絡される場合はこの Error コードも一緒におっしゃって頂くと 故障箇所の特定がつきやすくなります。

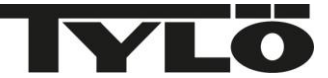

※電源を入れてもリモコン表示が消えサウナが動かない場合 サウナ本体にサウナの温度異常上昇を防ぐ為に安全装置が 付いております。

稀にその装置が働き操作出来ない事がございます。

その場合にはサウナ本体の下部に<u>赤いリセットボタン</u>がありますので、先が細いドライバーなどでカチンと音がなるまで<u>強く</u> 押してリセットしてください。

その際はサウナ本体の熱が完全に冷めた状態で作業をしてください。

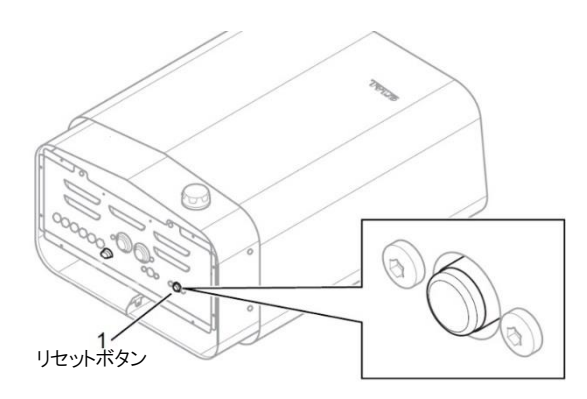

使用直後(約60分くらい)サウナドアは閉めたままにしてください。ドアが開いたままですと、それまで給気口から集中して入っていた空気が遮断され、安全装置が働く事があります。

※SENSE COMMERCIAL 機器をお使いの場合

機器の安全装置が働いていてもリモコンの表示はついたままになります。 ヒーターの中のエレメント(電熱線)が黒いままで、電源を入れても赤くならない場合は

安全装置が働いております。

その場合の対処法:6~8KW の場合は機器のリセットボタンを先が細いドライバーなどで 強く押してリセットしてください。

10.7KW 以上の場合は、機器下の蓋を開けないとリセットボタンが押せません。蓋を開け てから3つの赤いリセットボタンを全部押してください。

サウナ本体の熱が完全に冷めた状態で作業をしてください。

※長期間サウナを使用されなかった場合に、設定がリセットされている場合があります。 その際には、お手数ですが最初の初期設定から再度設定をお願いします。

操作など分からない場合にはご購入された代理店にご連絡をお願いいたします。

# 加湿(ロウリュについて)

TYLO のサウナヒーターは全機種サウナヒーターの石の部分に水を掛けて加湿を楽しんでいただけます。 水に数滴アロマを入れて頂くと、加湿と香りを一緒に楽しむこともできます。

石が十分に熱せられるのを待ってから(運転開始後 30 分以上)柄杓などで石に水を掛けてください。 ※石が十分に熱くない状態で水を掛けると本体内部に水が入り込み故障の原因になります。 水を掛けた後に床が濡れていたら、掛け過ぎです。もっと少ない量をかけるようにしてください。

加湿する時の注意点

石に水を掛ける時は真ん中の石が詰まっている所に少しずつ水を掛けてください。(50ml以下)

大量に掛けると、水が跳ね返り火傷の恐れがあります。

また大量に水を掛けるとヒーターの機能が落ちてしまう為、サウナルームの温度が一時的に下がってしまいます。 (水を掛けると温度が上がるというのは間違いです)

少しずつ何回かに分けて水を掛けると湿度が加わり熱いと感じますので、少しずつ掛けてロウリュをお楽しみください。

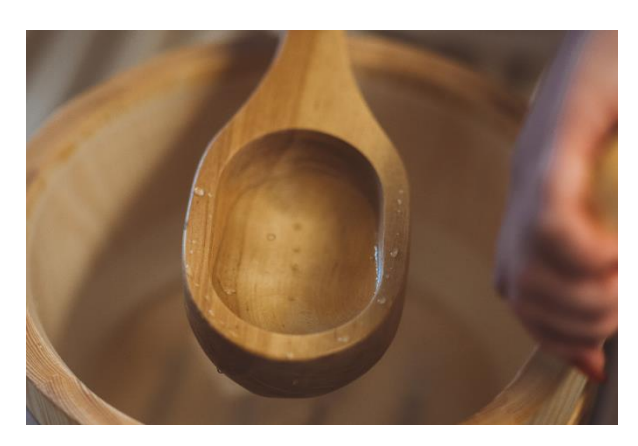